## NI Lab View – Previous Versions - Windows Installation

Download LabVIEW software:

- Go to <a href="http://www.ni.com/downloads/">http://www.ni.com/downloads/</a>
- Click on "Go to NI Software Products" in the middle of the page
- Click on "LabVIEW" in the middle of the page
- Login at top right you will be returned to previous page
- On left side towards the bottom you will see "Previous Versions"

Activate LabVIEW license:

- Go to Start Menu→Programs→National Instruments→NI License Manager
- From within Ni llcense Manager go to Options → Preferences
- Click "Use Volume License Servers" and enter emu.colleges.ad.unm.edu:27005
- Click OK
- The status will show "active"